## VQB5 2024-2025 Registration

For Primary Site Administrators, including Family Day Home Providers and Multi-Site Administrators who are also a Primary Site Administrator

### **Section Overview**

| Section A | Page 1    | Log into LinkB5                       |
|-----------|-----------|---------------------------------------|
| Section B | Page 1-4  | Complete Pre-Registration Steps       |
| Section C | Page 5-11 | Complete the 4-Step Registration Flow |

### Section A: Log in to LinkB5

- 1. Find your VQB5 registration invitation email.
- 2. Log in to LinkB5. For additional support on creating a password, logging in, or resetting your password, see the "Log In to LinkB5 or Reset Your Password" guide.

### **Section B: Complete Pre-Registration Steps**

Primary Site Administrators (PSA) are required to complete the Pre-Registration steps before any other Site Administrator can log in to LinkB5. If you are a Multi-Site Administrator, you must complete the Pre-Registration steps for each site for which you are the PSA before additional Site Administrators can log in at each site.

#### **Review and Answer Site Eligibility Questions**

- Answer the VPI funding and click on "Next"
  - If you answer **No**:
    - Move on to **Answer the Four Additional Screener Questions** step.
  - If you answer **Yes**:
    - Move on to the Review and Accept the Assurance Agreement step.

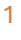

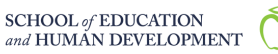

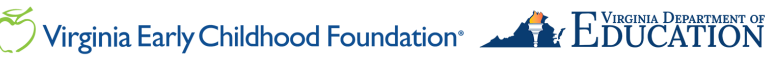

| LinkB5                                                                                                    | Welcome, PSA- Center Single Site Lori test $\begin{tabular}{c} \begin{tabular}{c} \end{tabular} \end{tabular}$ |
|----------------------------------------------------------------------------------------------------|----------------------------------------------------------------------------------------------------|
| Home Manage Users Observations Reports LinkB5 Resources                                                                                                    | Site Admin                                                                                                    |
| Site Registration                                                                                                    |                                                                                                    |
| Welcome to VQB5 registration. The LinkB5 system will walk you through the steps to complete VQB5 Registration. Save your progress after of into LinkB5 to continue your VQB5 Registration, but you must complete all the steps before the deadline. Please complete the below questions to determine initial site eligibility. Are you a VPI program participant or receive VPI Funding? Select an answer | lach step. If you do not finish, you can log back                                                              |

#### Answer the Four Additional Screener Questions, If Applicable

- Answer all questions and click on "Next". ٠
  - If you answer **No** to one or more of the screener questions:
    - You will be logged out of LinkB5.
  - If you answer **Yes** to all questions: 0
    - o Move on to the Review and Accept the Assurance Agreement step below.

| Site Registration                                                                                  |                                                                |                                                                                             |                              |                                            |
|----------------------------------------------------------------------------------------------------|----------------------------------------------------------------|---------------------------------------------------------------------------------------------|------------------------------|--------------------------------------------|
| Welcome to VQB5 registration. The Lin<br>into LinkB5 to continue your VQB5 Reg                     | kB5 system will walk you thro<br>istration, but you must compl | ugh the steps to complete VQB5 Registration. Save<br>ete all the steps before the deadline. | your progress after each ste | ep. If you do not finish, you can log back |
| Please complete the below question                                                                 | s to determine initial site elig                               | gibility.                                                                                   |                              |                                            |
| Are you a VPI program participant or                                                               | receive VPI Funding? *                                         |                                                                                             |                              |                                            |
| No                                                                                                 | ~                                                              |                                                                                             |                              |                                            |
| Does this site currently serve childre                                                             | n between birth and age five?                                  |                                                                                             |                              |                                            |
| Select an answer                                                                                   | ~                                                              |                                                                                             |                              |                                            |
| Does this site currently have at least<br>Please do not count children related<br>Select an answer | 3 children between birth and to the provider <b>()</b>         | age five enrolled?*                                                                         |                              |                                            |
| Does this site operate at least four d                                                             | ays per week for at least 128 o                                | lays per year?*                                                                             |                              | _                                          |
| Select an answer                                                                                   | *                                                              |                                                                                             |                              |                                            |
| Does this site have at least one class                                                             | room with children between b                                   | irth and age five that operates for a minimum of 3 h                                        | ours per day?*               |                                            |
| Select an answer                                                                                   | ~                                                              |                                                                                             |                              |                                            |
|                                                                                                    |                                                                |                                                                                             |                              |                                            |
|                                                                                                    |                                                                |                                                                                             |                              | Next                                       |

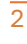

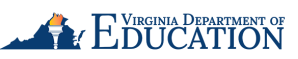

#### **Review and Accept the Assurance Agreement**

Review the Assurance Agreement. Click on "Accept" to proceed.

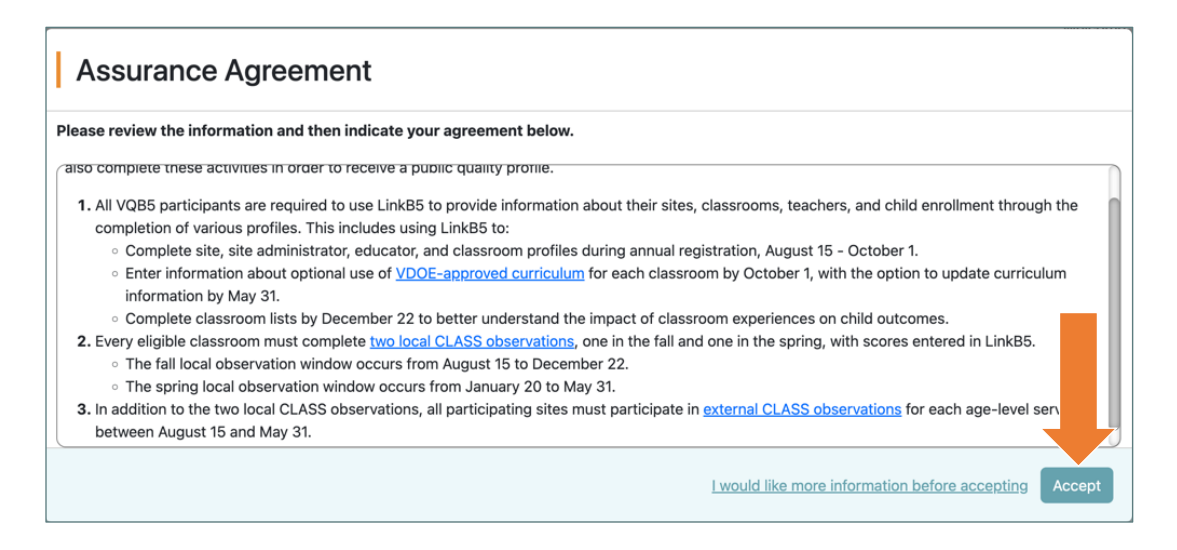

#### **Grant Access to Regional Leads**

If you have not previously granted access to your site(s) to your Region Leads, a pop-up • will appear. Review and select "Skip" or "Grant Access".

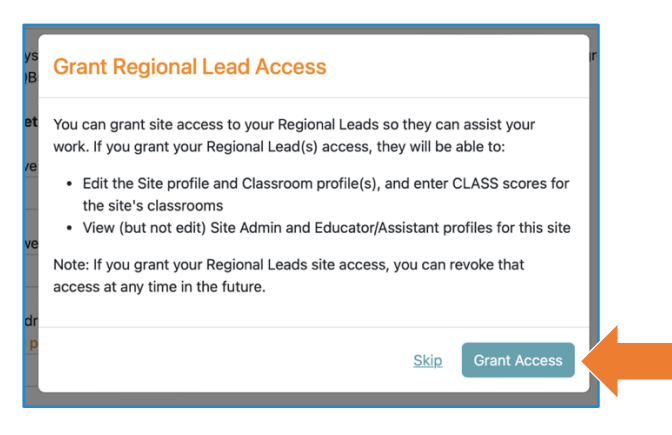

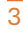

UNIVERSITY VIRGINIA

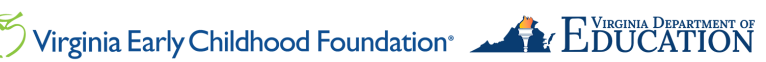

You are now ready to begin the 4-Step Registration Flow.

- o If you are a Multi-Site Administrator, see the next step (below).
- If you are not, skip to Section C and Complete the 4-Step Registration Flow.

### For Multi-Site Administrators ONLY

• Review the instructions pop-up. Click on "Next" to continue to your Dashboard.

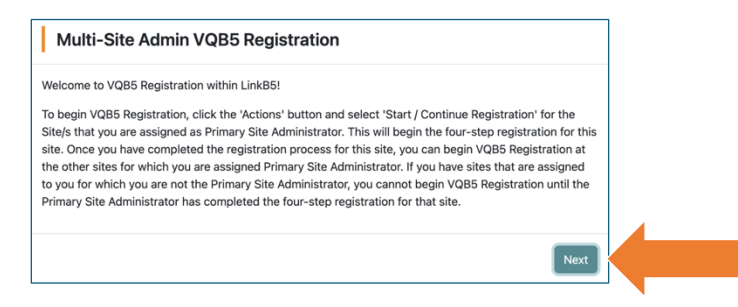

- From your Multi-Site Dashboard, begin the 4-Step Registration Flow at your first site.
  - Click on the "Actions" button.
  - Select "Start Registration" for the sites to which you are assigned Primary Site Administrator.

| Adults Co 🖨 | Site Regis 🖨 | VQB5 Elig 🗘    | Acces    | <u>ss</u> 🗢 | AC           |
|-------------|--------------|----------------|----------|-------------|--------------|
| 0/4         | Not Star     | Eligibility Pe | <b>A</b> |             | Actions :    |
| 0/4         | 🔴 Not Star   | Eligibility Pe | ۵        | → Start     | Registration |
| 0/8         | 🔴 Not Star   | Eligibility Pe |          | 🔒 Gran      | t Access     |

Once you have completed the **4-Step Registration Flow** for your first site, you will return to that Site's Dashboard. Click the **"Home"** tab to return to your Multi-Site Dashboard and repeat the above steps for each additional site to which you are assigned as a Primary Site Administrator.

|                                                                              | Home Manage Users Observations Reports LinkB5 Resource                                                                                              | s <b>9</b>      |
|------------------------------------------------------------------------------|----------------------------------------------------------------------------------------------------|-----------------|
| site and its classrooms, and may r<br>eir profiles by October 1st. If you ar | ow begin survey and the educators/assistants you selected have been e assigned mut the please return to your "Home" tab and continue registering ea | <b>×</b><br>ich |
| 8705                                                                         | Site ID: 8705                                                                                                    | Site Admin      |
| O / 0<br>Complete Observations<br>→                                          | ▶ Take Action<br>You can click on each current priority card to view remaining tasks. <u>Dismiss</u>                                                | 8               |

SCHOOL of EDUCATION and HUMAN DEVELOPMENT

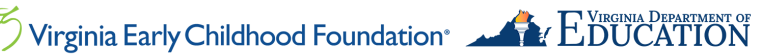

UNIVERSITY VIRGINIA

### Section C: Complete the 4-Step Registration Flow

<u>All four steps</u> of the VQB5 Registration must be completed for a site before any Educators at that site can log in to LinkB5.

#### **Step 1: Complete Your Site Administrator Profile**

• Complete all fields (a partial preview is below). The form will not save if the required fields (marked with a red \*) are not filled out.

| QB5 Registration                                                  |                                    |                                       |                                            |
|-------------------------------------------------------------------|------------------------------------|---------------------------------------|--------------------------------------------|
| Site Admin Registration                                           | 2<br>Site Registration             | 3<br>Add Marifu Educators             | 4<br>AddMarifu Classrooms                  |
| Site Admin/Director Informa<br>Please confirm or update your Site | t <b>ion</b><br>Admin information. |                                       |                                            |
| First Name *                                                      | Primary Phone Num                  | ber * 🕕                               | Type - Highest Degree *                    |
| Hannah                                                            | (101) 741-2844                     |                                       | PhD 👻                                      |
| Maiden Name (if applicable) 😶                                     | Month and Day of B                 | irth •                                | Content Area - Highest Degree/Credential 🕛 |
| Luke                                                              | 02/21                              |                                       | Train                                      |
| Last Name *                                                       | Multilingual? ()                   |                                       | Do you have a degree in early childhood?   |
| Aiden                                                             | Please select an ar                | nswer 👻                               | Please select an answer 👻                  |
| Work Email Address * 😗                                            | Gender                             |                                       | Years of experience in early childhood? *  |
| 25272052@8EC0D493.com                                             | Non-Binary                         | · · · · · · · · · · · · · · · · · · · | Please select an answer                    |

• At the bottom of the page, click on "**Continue**" to set up the Site Profile or "**Save for** Later" to save your progress and log out.

|                |      | li.      |  |
|----------------|------|----------|--|
| Save for Later | Back | Continue |  |

• If you select "Save for Later", review the confirmation and click on "Cancel" or "Ok".

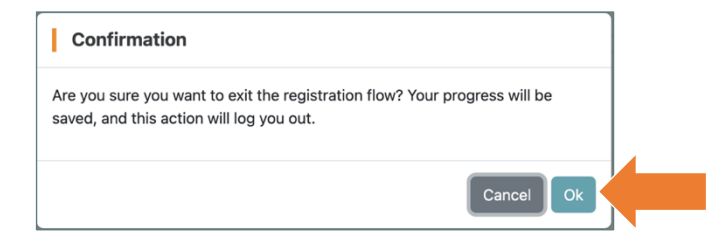

You will receive an email to confirm that you have completed your Site Administrator profile. The confirmation will be sent to the email address you used to log in to LinkB5.

5

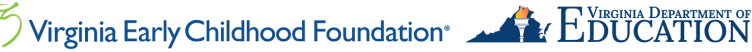

#### **Step 2: Complete the Site Profile**

• Complete all fields (a partial preview is below). The form will not save if the required fields (marked with a red \*) are not filled out.

| Site Admin Begistration                                                     | e Registration            | Add/Verify Educators | 4          | Add/Verify Classrooms  |
|-----------------------------------------------------------------------------|---------------------------|----------------------|------------|------------------------|
|                                                                             | enegisiration             | Add/veniy Educators  |            | Add/venity classiconis |
| Site Information<br>Please verify the site information in this section is o | orrect                    |                      |            |                        |
| Site Name *                                                                 | Public Facing Site Name 🔒 |                      | City •     |                        |
| Sweet Pea Elementary (Testing Schools) 7910                                 | Public Facing Site Name   |                      | Oakridge   |                        |
| Phone *                                                                     | Site Address *            |                      | State *    |                        |
| (309) 598-6644                                                              | 210 Lavender Lane         |                      | Virginia   |                        |
| ite Contact Email * 🕕                                                       | Site Address 2            |                      | Zip Code • |                        |
| 77789D13@5A5EB50F.com                                                       | Address Line 2            |                      | 93772      |                        |
| Does your site have a website? *                                            | Same As Mailing Address * |                      |            |                        |
|                                                                             | * Yes                     | -                    |            |                        |
|                                                                             |                           |                      |            |                        |
|                                                                             |                           |                      |            |                        |
| SITE TYPE INFORMATION ()                                                    |                           |                      |            |                        |
|                                                                             |                           |                      |            |                        |

• At the bottom of the page, click on "Continue" to add and verify educators and assistants or "Save for Later" to save your progress and log out, or "Back" to return to Complete Your Site Administrator Profile.

SCHOOL of EDUCATION and HUMAN DEVELOPMENT OF Virginia Early Childhood Foundation<sup>®</sup>

| Save for Later Back Continue |  |
|------------------------------|--|
|                              |  |

UNIVERSITY VIRGINIA

#### Step 3: Add and Verify Educators and Assistants

If your site registered in LinkB5 last year, a list of your previous Educators will appear in the Educators/Assistants list. If not, your list will be blank.

- To add: Click on "Add New Educator/Assistant".
- **To edit:** Click on the **pencil** icon next to existing Educators and Assistants.
- To delete: Click on the trash can icon to delete Educators or Assistants who are no longer at your site.
- To continue: Click on "Save for Later" or "Complete".

|                                                              | 2                     | 3                    |                              |
|--------------------------------------------------------------|-----------------------|----------------------|------------------------------|
| Site Admin Registration                                      | Site Registration     | Add/Verify Educators | Add/Verify Classrooms        |
| Educators/Assistants<br>Please confirm the Educators/Assiste | ants at your school.  |                      | + Add New Educator/Assistan  |
| Educator/Assistant Name                                      | Email                 | Role                 | Actions                      |
| Owen David                                                   | 1875EAB2@30BFC1DC.com | Educator             | / 1                          |
|                                                              |                       |                      | Save for Later Back Continue |

#### To Add/Edit:

- Click on "Add New Educator/Assistant" to add or the pencil icon to edit.
- Fill out or edit all fields.
- Click on "Save" to save the Educator or Assistant or "Cancel" to return to the previous screen. The form will not save if the required fields (marked with a red \*) are not filled out.

If you see an error message that the "email address is already in use," contact the LinkB5 Hotline for assistance (see contact information at the end of this document).

| Add New Educator/A                 | ssistant    |
|------------------------------------|-------------|
| Educator/Assistant First Name *    |             |
| Samantha                           |             |
| Educator/Assistant Last Name *     |             |
| Noah                               |             |
| Email Address *                    |             |
| 1aeb2740@02910bc3.com              |             |
| Email is already in use.<br>Role * |             |
| Educator                           | •           |
|                                    | Cancel Save |

UNIVERSITY VIRGINIA

SCHOOL of EDUCATION and HUMAN DEVELOPMENT

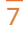

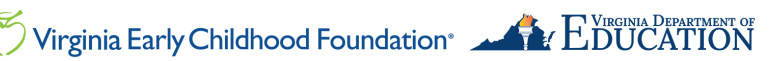

#### To Delete:

- Click on the **trash can** icon.
  - Click on "Delete" to remove the Educator or Assistant or "Cancel" to return to the • previous screen.

| Delete Educator/Assistant                                             |               |  |
|-----------------------------------------------------------------------|---------------|--|
| Are you sure you would like to delete this educator?<br>Grace Testing |               |  |
|                                                                       | Cancel Delete |  |

To Continue:

• Click on "Save for Later" to save progress and log out, "Back" to return to Step "Complete the Site Profile," or "Continue" to proceed to Add/Verify Classrooms.

| Save for Later | Back | Continue |  |
|----------------|------|----------|--|
|                |      |          |  |

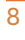

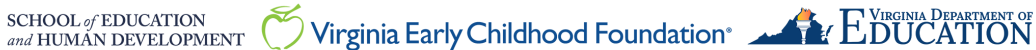

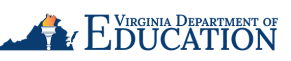

#### **Step 4: Add and Verify Classrooms**

If your site registered in LinkB5 last year, a list of your previous Classrooms will appear in the **Classrooms** list. If not, your list of classrooms will be blank.

- To add: Click on "Add New Classroom". •
- To edit: Click on the pencil. •
- To delete: Click on the trash can icon to delete Classrooms that are no longer at your site.
- To continue: click on "Save for Later" or "Complete".

| B5 Registration                                |                        |                           |                              |
|------------------------------------------------|------------------------|---------------------------|------------------------------|
| Site Admin Registration                        | 2<br>Site Registration | 3<br>Add/Verify Educators | 4<br>Add/Verify Classrooms   |
| Classrooms<br>Please confirm the Classrooms at | your server.           |                           | + Add New Classroor          |
|                                                |                        |                           | Save for Later Back Complete |
|                                                |                        |                           | <b>T</b>                     |

To Add:

- Type in the **Classroom** name.
- Click on the **pencil** icon to start the **Classroom Profile** page. •

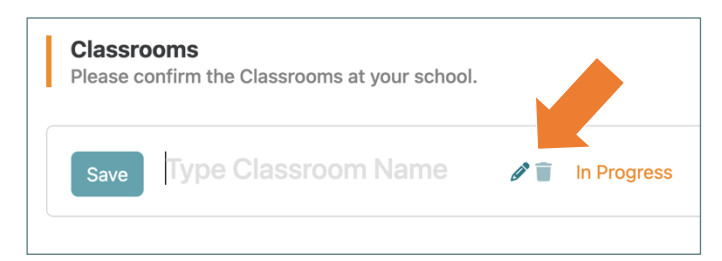

- Complete all fields (a partial preview is below). ٠
- Click on "Save" to continue. The form will not save if the required fields (marked with a • red \*) are not filled out.

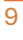

SCHOOL of EDUCATION and HUMAN DEVELOPMENT

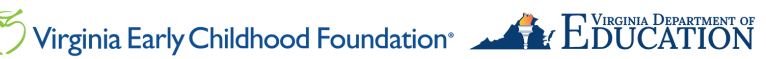

| Save Purple Frogs                                  | ^                                               |
|----------------------------------------------------|-------------------------------------------------|
| ASSROOM PROFILE                                    |                                                 |
| classroom operating on a full-time schedule?* ()   | Revenue Sources* 0                              |
| e select an answer                                 | Child Care Access Means Parents in School       |
| of Educators/Assistants* ()                        | (CCAMPIS)                                       |
| Select an Adult                                    | Child Care Subsidy Program (VA CCSP)            |
| Languages of Instruction                           | Early Childbood Special Care Education (ECSE or |
| Please select an answer                            | <ul> <li>IDEA)</li> </ul>                       |
| Are classroom days and hours the same as the site? | Early Head Start                                |
|                                                    | Head Start                                      |

To Edit:

• Click the pencil icon next to the existing classroom to open and edit the Classroom Profile page.

| Classrooms<br>Please confirm the Classrooms at your school. |                |
|-------------------------------------------------------------|----------------|
| Save Little Locomotives                                     | 2 The Progress |
|                                                             |                |

- Edit fields. •
- Click on "Save" to continue. The form will not save if the required fields (marked with a red \*) are not filled out.

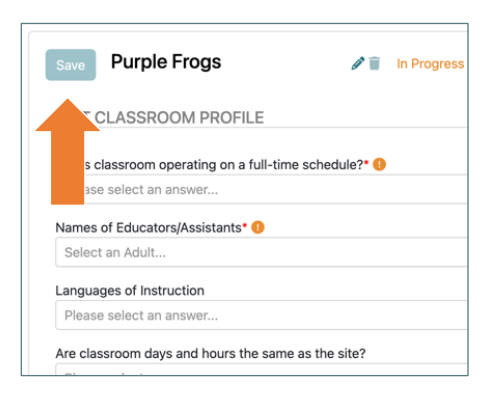

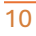

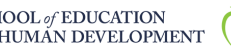

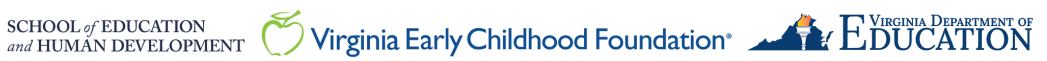

To Delete:

- Click the trash can icon to delete a classroom that is no longer at your site.
- Your site MUST have at least one classroom added for you to complete VQB5 Registration.

| Classrooms<br>Please confirm the Classrooms at your scho | ol.             | + Add New Classroom          |
|----------------------------------------------------------|-----------------|------------------------------|
| Save Little Locomotives                                  | 2 🗑 In Progress | ~                            |
|                                                          |                 | Save for Later Back Complete |

To Continue:

- Click on "Save for Later" to save progress and log out.
- Click on "Back" to return to the "Add and Verify Educators and Assistants" step, or
- Click on "Complete" to complete your site's VQB5 Registration and return to your Dashboard.

| hete |  |
|------|--|
|      |  |

### For Multi-Site Administrators ONLY

- Once you have completed the 4-Step Registration for your first site, you will return to the first site's Site Dashboard.
- Click the "Multi-Site Admin" button to return to your Multi-Site Dashboard.
- For each additional site to which you are assigned as Primary Site Administrator, click the "Actions" button and select "Start Registration."

|                                                                           | Home Manage Users Observations Reports LinkB5 Resources                                                | 0             |
|---------------------------------------------------------------------------|----------------------------------------------------------------------------------------------------|---------------|
| site and its classrooms, and may<br>eir profiles by October 1st. If you a | now begin sub-<br>re assigned multiples, please return to your "Home" tab and continue registering eac | <b>×</b><br>h |
| 3705                                                                      | (Site ID: 8705)                                                                                        | Site Admin    |
| O / 0<br>Complete Observations<br>→                                       | ▶ Take Action<br>You can click on each current priority card to view remaining tasks. <u>Dismiss</u>   | 8             |

| Access 🖨         | Actions      |  |
|------------------|--------------|--|
| <b>A</b>         | Actions :    |  |
| Start            | Registration |  |
| 🔒 🔒 Grant Access |              |  |

### Need Technical Help? Contact LinkB5 Support Team

- Live Chat: Available on the LinkB5 website
- Phone: 1-833-554-6525
- Email: linkb5support@virginia.edu

SCHOOL of EDUCATION and HUMAN DEVELOPMENT

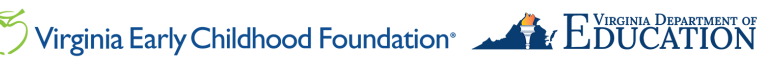